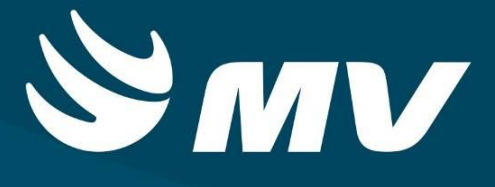

## SAMU

Serviço de Atendimento Móvel de Urgência

Perfil: TARM Telefonista Auxiliar da Regulação Médica

Versão: 04.47.00

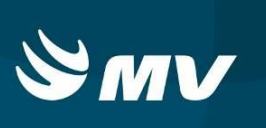

# SUMÁRIO

| 1. ACESSO AO SISTEMA                                                | 3                                      |
|---------------------------------------------------------------------|----------------------------------------|
| 2. TELA INICIAL – TARM                                              | 5                                      |
| 3.COMO INICIAR UMA SOLICITAÇÃO                                      | 8                                      |
| 4. COMO INSERIR ENVOLVIDOS A UMA SOLICITAÇÃO                        | 10                                     |
| 5. COMO SOLICITAR UM TRANSPORTE (TRANFERÊNCIA OU EXAME)             | 11                                     |
| 6. COMO DESPACHAR UMA SOLICITAÇÃO PARA O MÉDICO REGULADOR           | 12                                     |
| 7. O QUE ACONTECE SE NÃO HOUVER MÉDICO REGULADOR LOGADO NO SISTEMA  | 13                                     |
|                                                                     |                                        |
| 8. OUTRAS FORMAS DE FINALIZAR UMA SOLICITAÇÃO                       | 13                                     |
| 8. OUTRAS FORMAS DE FINALIZAR UMA SOLICITAÇÃO         8.1 Abandonar | <b>13</b><br>13                        |
| <ul> <li>8. OUTRAS FORMAS DE FINALIZAR UMA SOLICITAÇÃO</li></ul>    | <b>13</b><br>13<br>14                  |
| <ul> <li>8. OUTRAS FORMAS DE FINALIZAR UMA SOLICITAÇÃO</li></ul>    | <b>13</b><br>13<br>14<br>14            |
| <ul> <li>8. OUTRAS FORMAS DE FINALIZAR UMA SOLICITAÇÃO</li></ul>    | <b>13</b><br>13<br>14<br>14<br>14      |
| <ul> <li>8. OUTRAS FORMAS DE FINALIZAR UMA SOLICITAÇÃO</li></ul>    | 13<br>13<br>14<br>14<br>14<br>15<br>18 |

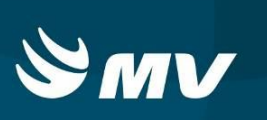

#### 1. ACESSO AO SISTEMA

Primeiramente verifique em sua Área de Trabalho (Desktop) se já existe o ícone referente ao Sistema de Regulação. Caso contrário, siga os seguintes passos:

**1ºPasso**: acesse o portal da Secretaria da Saúde do Estado do Paraná SESA-PR – através do endereço: **www.sesa.pr.gov.br** 

2ºPasso: Na página inicial do site, clique no ícone

Sistema Estadual de Regulação

3ºPasso: Escolha o módulo desejado SAMU clicando sobre ele;

4ºPasso: Clique na palavra "Acesso" para abrir o sistema.

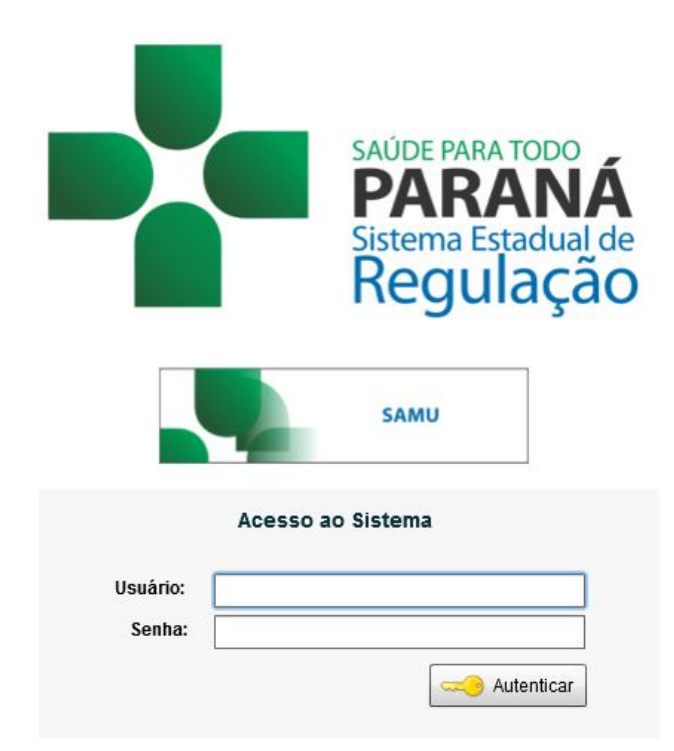

5ºPasso: Informe sua identificação de usuário e senha pessoal:

- No campo "USUÁRIO" siga o seguinte padrão: NOME\_SOBRENOME;
- No campo "SENHA", digite a senha padrão 123.

**6°Passo:** *Clique* no botão "**Autenticar**" ou apenas pressione a tecla "**Enter**". No primeiro acesso após realizar o login, a tela de redefinição de senha será exibida.

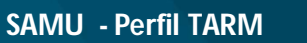

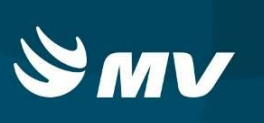

| Redefinição de Senha    |                 |
|-------------------------|-----------------|
| Senha:                  |                 |
| Confirmação de Senha:   |                 |
| Captcha:                | E5A1Z ()        |
| Confirmação do Captcha: |                 |
|                         | Salvar Cancelar |

No campo "Senha": informe a nova senha para utilizar nos próximos acessos.

No campo "Confirmação de Senha": repita a senha informada no campo acima.

No campo "**Confirmação Captcha**": digite letras e números exatamente como exibido no quadro Captcha.

Clique em "Salvar" e nos próximos acessos ao sistema utilize essa nova senha.

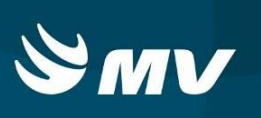

# 2. TELA INICIAL – TARM

| Número 01 - B Solicitante 02                    | -8 | Atendente 03                    | _8                   |
|-------------------------------------------------|----|---------------------------------|----------------------|
| Mª Persbusik [DDD] Telefone Nome Solicitante    |    | 🔓 FABIO_COLDEBELLA 📅            | indisponível         |
| Fato 04                                         | -8 | Localização 05                  | -8                   |
| Identificação do Fato                           |    |                                 | 17                   |
| PR Cidade Bairro                                |    |                                 | 309                  |
| Endereço Nº                                     |    | Interlagos                      | 4                    |
| Complemento                                     | L  | Ganada                          |                      |
| Ponto de Referencia                             |    | Recanto Tropical                | Morumbi              |
|                                                 |    | Coqueiral São Avondo Do Gramado |                      |
| Thomade                                         |    | Rua Vitora Cascavel Cascavel Ca | aratas<br>Presidente |
| Últimas Solicitações 06                         | _8 | Santo<br>Onofre                 | N Breed              |
| Nº de Telefone Bairro Endereço                  |    | Santos                          | 277=                 |
| Situação:                                       |    | Udmont                          |                      |
| Número Data Natureza/Incidente Agência Situação |    | A Realized and a second         |                      |
|                                                 |    | A A A MARINA                    |                      |
|                                                 |    |                                 |                      |
|                                                 |    |                                 | esti                 |
|                                                 |    |                                 | -700                 |
| 07 😻 🧏 🧠 🗶 🚯 🧶 🥒 🔍                              | 0  | D 🔶                             | 00:00                |

Esta é a tela inicial do TARM:

Ela possui sete áreas específicas:

01. Número – este campo é um gerador numérico do protocolo que identifica o atendimento. Ele é automático, e só será possível verificar este número no momento em que a solicitação for despachada ao médico regulador. Este protocolo segue uma sequencia lógica e tem como finalidade facilitar a busca da solicitação, controle interno e em breve rastrear pela integração com outras aplicações. Ele é composto pelo número da Regional de Saúde, ano, mês e dia do atendimento seguido pela sequência numérica da quantidade de registros do dia.

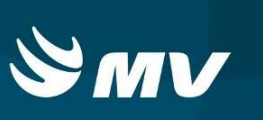

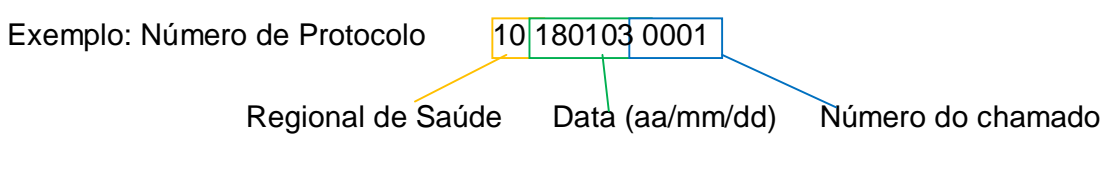

NOTA: Não é necessário informar ao solicitante este número.

- **02. Solicitante** quando houver a funcionalidade e integração com o PABX, este exibe a identificação do telefone automaticamente nos campos DDD e telefone, sem esta funcionalidade estes campos deverão ser preenchidos pelo TARM que também tem a obrigação de preencher o nome do cidadão que originou o chamado.
- 03. Atendente corresponde às informações básicas sobre o usuário que fez a autenticação (login) na aplicação (Usuário, data e hora do chamado, e ramal de identificação atual).
- 04. Fato correspondem as informações da solicitação. No campo aberto o TARM tem a possibilidade de descrever as informações relatadas durante a chamada relacionadas à ocorrência. Todos os campos são obrigatórios, exceto "Número", "Complemento" e "Ponto de referência" – e possuem a funcionalidade de auto complete, isto é, à medida que o Solicitante preenche as informações, o sistema enviar sugestões de texto para a correta escolha dos dados.
- 05. Localização Quando vinculado ao sistema de geoposicionamento das ambulâncias este campo é preenchido com o mapa referente ao endereço informado na solicitação e descrito pelo TARM no momento do chamado, posteriormente esta informação é substituída pelo fluxo de atendimento selecionado no campo "Incidente".
- **06. Últimas solicitações** exibe os registros históricos das solicitações dentro das últimas 24 horas. Serão exibidas as solicitações que possuem o mesmo

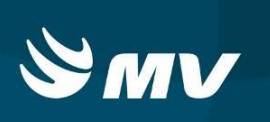

número de telefone, e/ou o mesmo bairro e/ou o mesmo endereço de chamado atendido no momento com o objetivo de evitar duplicidade de chamados.

- **07. Barra de Ações** compõe os botões que permitirão a finalização do registro da ocorrência:
  - "Envolvidos" permite ao TARM identificar as partes envolvidas na solicitação, bem como registrar, caso necessário, transferências hospitalares;
  - "Selecionar Médico" é possível selecionar um médico específico para receber a solicitação que foi cadastrada;
  - "Despachar" deve ser acionado para que a solicitação seja encaminhada para a agência correspondente;
  - "Abandonar" registra a existência de um atendimento, porém como abandono;
  - "Informação" quando o onde o TARM presta informações ao Solicitante, não sendo necessário gerar um atendimento de emergência/urgência;
  - "Trote" registrar o ocorrido no sistema. Para efetivação do registro, é obrigatório que o TARM informe o número do telefone que foi recebido;
  - "Limpar" apaga os dados que já foram preenchidos na tela de Atendimento. Diferente da ação "Abandonar", não gera nenhum registro;
  - "Pesquisar solicitação por número" é possível consultar e visualizar todos os chamados registrados;
  - "Exibir Contatos" pode pesquisar telefones de estabelecimentos que foram previamente cadastrados;
  - "Sair" utilizado para retornar para a área de trabalho do sistema.
  - "Contador de tempo de Atendimento" tem a função de informar o tempo corrente do atendimento em andamento. É acionado após informar o número completo do telefone. Ao atingir o tempo médio do

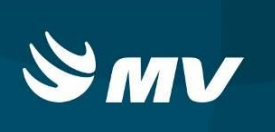

atendimento (parametrizado no sistema), o sistema informa ao usuário com a mensagem:

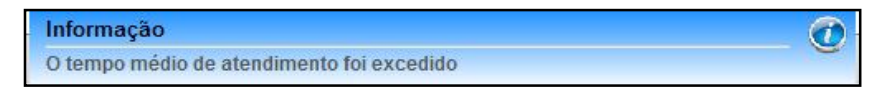

Simultaneamente alterna a cor do contador entre vermelho e preto. Ao encerrar o atendimento ou limpar a tela, o contador será zerado.

#### 3.COMO INICIAR UMA SOLICITAÇÃO

Para cadastrar uma solicitação de atendimento de emergência/urgência inicie com o preenchimento do formulário de cadastro na tela inicial.

Caso em sua central tenha o sistema de PABX o DDD e o número de telefone serão informados automaticamente. Porém, se o serviço não tiver disponível o equipamento integrado ao sistema, o TARM deverá lembre-se de perguntar o telefone ao solicitante. Além de ser uma informação necessária para dar sequencia ao chamado é importante para se houver a necessidade de retornar a ligação.

Preencha os campos da Área quadro "**Fato**". Inicie digitando a "**Identificação do Fato**" com as informações que o solicitante do atendimento narrar.

**NOTA:** Essas informações deverão ser sucintas e de fácil entendimento para agilizar o despacho ao médico regulador.

Em seguida preencha os campos referentes ao endereço do ocorrido. Todos os campos são de preenchimento obrigatório – exceto "Número", "Complemento" e "Ponto de referência" – e possuem a funcionalidade de *auto complete*, isto é, à medida você preenche as informações, o sistema mostrará sugestões de texto para a correta escolha dos dados.

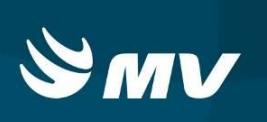

Caso o número de telefone registrado já exista na base de dados do sistema, o endereço será automaticamente preenchido e se precisar alterar clique no botão "Alterar Endereço".

Se ao preencher o bairro aparecer uma exclamação e o campo piscar em azul/vermelho significa que existem outros municípios com o mesmo nome de bairro, confirme o município, e caso seja outro *clique* na para visualizar quais são os municípios.

**NOTA:** Se o chamado for de outro município que incorpore uma diferente Central de Atendimento, é possível despachar esta solicitação para a central desejada, basta que opte pelo município desejado e informe o endereço na sequencia.

Ainda na área "Fato", indique nos seguintes campos:

- **"Tipo Local"** - se refere ao tipo de local onde os incidentes ocorrem, como ex. Via Pública, Trabalho, Rodovia Estadual, Rodovia Federal, OS, UBS, Praça Pública, Lagoa, etc. Inicie a digitação e se o sistema não encontrar a opção desejada *clique* na lupa e selecione uma das opções existentes.

- "Natureza/Incidente" - se refere ao tipo de incidente ocorrido. Inicie a digitação e se o sistema não encontrar a opção desejada *clique* na lupa selecione uma das opções existentes.

- "**Prioridade**" – clicando na seta, selecione a prioridade que julgar ser a ideal para a situação relatada: alta, média baixa ou AMUV (acidente com múltiplas vítimas).

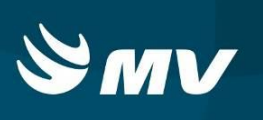

| Atendimento SAMU         |       | 1.1    | ×        |
|--------------------------|-------|--------|----------|
| Quantidade Gerar Vítimas |       |        |          |
| Nome                     | Idade | Sexo   |          |
| VITIMA 1                 |       |        | <b>P</b> |
| VITIMA 2                 |       |        | <b>1</b> |
|                          |       |        |          |
| Dados Transferência      |       |        |          |
| Origem:                  |       |        |          |
| Destino:                 |       |        |          |
| Leito:                   |       |        |          |
| Observações:             |       |        |          |
|                          |       |        |          |
|                          |       |        |          |
|                          |       | Salvar | Sair     |
|                          |       |        |          |

# 4. COMO INSERIR ENVOLVIDOS A UMA SOLICITAÇÃO

Para incluir uma vítima ou envolvido na solicitação, clique no botão "Envolvidos" para que o sistema abra a seguinte tela:

Para inserir adicione a quantidade desejada no campo "**Quantidade**" e clicar no botão ao lado "**Gerar Vítimas**", após *clique* no botão salvar. Neste processo o sistema cria apelidos para as vítimas, como no quadro ao lado (VÍTIMA 1, VÍTIMA 2 e assim por diante, dependendo da quantidade desejada). É possível editar os nomes clicando sobre o mesmo e inserindo o nome correto.

Havendo a necessidade de excluir alguma vítima cadastrada, clique no botão "Remover".

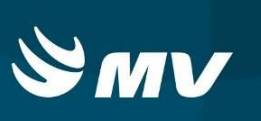

#### 5. COMO SOLICITAR UM TRANSPORTE (TRANFERÊNCIA OU EXAME)

Se o motivo da ocorrência for uma transferência hospitalar ou exame, preencha a solicitação da maneira habitual. No botão "**Envolvidos**", inclua a(s) vítima(s), como descrito anteriormente.

Selecione o paciente de interesse e em seguida preencha os campos de "Dados Transferência" informando a Origem, Destino, Leito e Observações.

Cliques em SALVAR Os outros detalhes da transferência serão completados pelo médico regulador.

| Atendimento SA | MU                                              |       | _         | ×        |  |  |
|----------------|-------------------------------------------------|-------|-----------|----------|--|--|
| Quantidade     | Gerar Vítimas                                   |       |           |          |  |  |
| Nome           |                                                 | Idade | Sexo      |          |  |  |
| FICTICIO 1     |                                                 | 22    | Masculino | <b>"</b> |  |  |
| FICTICIO 2     |                                                 | 33    | Feminino  | 1        |  |  |
|                |                                                 |       |           |          |  |  |
| Dados Transfe  | rência                                          | I.    |           | 78.      |  |  |
|                |                                                 |       |           |          |  |  |
| Origem:        | HOSPITAL ANGELINA CARON                         |       |           |          |  |  |
| Destino:       | IMAG                                            |       |           |          |  |  |
| Leito:         | IMAGE                                           |       |           |          |  |  |
| Observaçãos:   | MEDICLIN CENTRO MEDICO E DIAGNOSTICO POR IMAGEM |       |           |          |  |  |
| Observações.   | SONIMAGEM                                       |       |           |          |  |  |
|                |                                                 |       |           |          |  |  |
|                | <b>E</b>                                        |       |           |          |  |  |
|                |                                                 |       | Salvar    | Sair     |  |  |

**NOTA:** Se existir mais de uma vítima é necessário inserir os dados de transferência ou exame em todos os envolvidos.

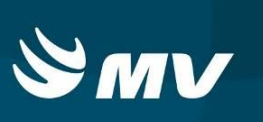

## 6. COMO DESPACHAR UMA SOLICITAÇÃO PARA O MÉDICO REGULADOR

Após o preenchimento de todos os dados da solicitação, e havendo a necessidade da continuidade de atendimento pelo médico Regulador, essa ocorrência precisa ser encaminhada para tela do mesmo.

#### Para isso, clique no botão "Despachar".

O quadro destacado abaixo será exibido, identificando o número do protocolo gerado, para qual central reguladora e para qual médico regulador a solicitação está sendo enviada. *Clique* no botão "**Fechar**" e retornará a tela para efetuar uma nova solicitação.

| Informações                                       | ×                         |
|---------------------------------------------------|---------------------------|
| Solicitação gerada.<br>Nº Protocolo: 181309190001 |                           |
| Unidade                                           | Situação                  |
| SAMU - NORTE PIONEIRO - CORNÉLIO PROCÓPIO         | Entregue a: FÁBIO COLDEBE |
|                                                   |                           |
|                                                   | Fecha                     |

Caso seja necessário é possível escolher um médico regulador específico. Para isso, ao terminar o preenchimento da solicitação clique no botão "**Selecionar Médico**" . Na tela abaixo, selecione o médico regulador e clique em "**Finalizar**".

| elecione o medico  | regulador que | recebera o chamado |                 | C | Unidades a serem aciondas: |
|--------------------|---------------|--------------------|-----------------|---|----------------------------|
| Nome               | Cham. Totais  | Cham. Pendentes    | Cham. Andamento |   | OESTE - CASCAVEL           |
| THAIS GOMES        | 0             | 0                  | 0               |   |                            |
| MARLON MADJER MALL | 4             | 3                  | 1               |   |                            |
|                    |               |                    |                 |   |                            |
|                    |               |                    |                 |   |                            |
|                    |               |                    |                 |   |                            |
|                    |               |                    |                 |   |                            |

Porém esse procedimento só será possível se mais de um médico estiver logado ao sistema. Se apenas um estiver como médico regulador, a função desse botão será semelhante ao de "**Despachar**".

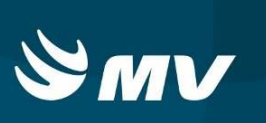

# 7. O QUE ACONTECE SE NÃO HOUVER MÉDICO REGULADOR LOGADO NO SISTEMA

**Clicando no botão "Despachar**", a ocorrência será direcionada ao Médico Regulador. Não havendo profissional regulador on-line ao sistema será apresentada a seguinte mensagem:

| Informações                                       | ×          |  |  |  |
|---------------------------------------------------|------------|--|--|--|
| Solicitação gerada.<br>Nº Protocolo: 101404300003 |            |  |  |  |
| Unidade                                           | Situação   |  |  |  |
| SAMU - LITORAL - PARANAGUÁ                        | Aguardando |  |  |  |
| ~                                                 |            |  |  |  |
|                                                   | Fechar     |  |  |  |

**NOTA:** A solicitação ficará em estado de 'Aguardando'. No momento em que o profissional regulador ingressar ao sistema, esta solicitação será direcionada a ele. No entanto, perceba que mesmo nesta condição é gerado o número do protocolo e a central onde está será enviada a solicitação. *Clique* no botão "**Fechar**" e retornará a tela para efetuar uma nova solicitação.

# 8. OUTRAS FORMAS DE FINALIZAR UMA SOLICITAÇÃO

Além de despachá-la ao médico regulador, existem outras três opções para finalizar o atendimento do TARM. Correspondem com a classificação dada à mesma, sendo: Abandonar, Trote e Informações conforme descrito a seguir:

8.1 Abandonar

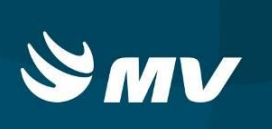

Não havendo necessidade de dar continuidade ao atendimento é possível Cancelar.

Para isso clique no botão "**Abandonar**". Ao realizar este procedimento, o sistema realiza o registro da existência de um atendimento, porém como abandono.

8.2 Trote

Identificando que se trata de um trote clique no botão "Trote" .

Para efetivação do registro, é obrigatório informar o número do telefone que foi recebido.

8.3 Informação

Quando se tratar apenas de casos onde são prestadas informações e não é necessário gerar uma solicitação de emergência/urgência clique no botão "Informações".

Para as três formas de finalização da ocorrência citadas o sistema exibirá uma mensagem informando o numero do protocolo conforme a figura abaixo, clique em fechar para concluir a ocorrência.

| Informações         | ×       |
|---------------------|---------|
| Solicitação gerada. |         |
| Nº Protocolo: 10140 | 4300004 |
|                     | Fechar  |

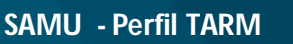

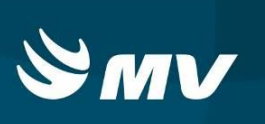

#### 9. GERANDO COMPLEMENTO DE UMA SOLICITAÇÃO

A área de "**Ultimas Solicitações**" exibe automaticamente um histórico dos registros feitos nas últimas 24 horas com o objetivo de evitar a duplicidade de cadastro. Estes ficam organizados nas abas correspondentes de acordo com o mesmo número de telefone, bairro e/ou endereço que está sendo registrado no novo atendimento.

| Últimas Solici                                | tações               |                              |                                        |         | _8       |
|-----------------------------------------------|----------------------|------------------------------|----------------------------------------|---------|----------|
| Nº de Telefone                                | Bairro End           | lereço                       |                                        |         |          |
| Situação:                                     |                      | -                            |                                        |         |          |
| Número                                        | Data                 | Natureza/Incidente           |                                        | Agência | Situação |
| 1065                                          | 11/06/2013           | CAUSA EXTERNA: MOTO X ÔNIBUS |                                        |         | PENDENTE |
| Últimas Solici<br>Nº de Telefone<br>Situação: | tações<br>Bairro End | lereço                       |                                        |         |          |
| Telefone                                      | Data                 | Solicitante                  | Naturezas/Incidentes                   |         | Situação |
| 98765432                                      | 11/06/2013           | SIMONE                       | CAUSA EXTERNA: MOTO X ÔNIBUS. PENDENTE |         |          |
| Últimas Solic<br>Nº de Telefon<br>Situação:   | tações               | lereço                       |                                        |         | - 8      |
| Telefone                                      | Data                 | Solicitante                  | Naturezas/Incidentes                   | Bairro  | Situação |
| 98765432                                      | 11/06/2013           | SIMONE                       | CAUSA EXTERNA: MOTO X ÓNIBUS           | CENTRO  | PENDENTE |

Quando estiver realizando o preenchimento de uma nova solicitação, e identificar que na área de "Ultimas Solicitações" já existe um registro para o mesmo (conforme mostrados nas figuras a cima), é possível realizar um complemento para aquele que já foi cadastrado anteriormente.

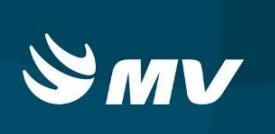

Para isso, dê *duplo clique* na solicitação correspondente. O sistema abrirá a tela para o registro do complemento:

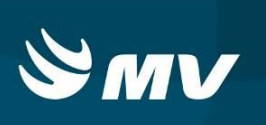

Antes de realizar o complemento, certifique-se de que a solicitação corresponde ao chamado que deseja complementar. É possível observar os dados registrados anteriormente, se NÃO, clique em sair e registre uma nova solicitação.

Caso a solicitação seja a que deseja complementar, faça o complemento digitando as informações necessárias no local destacado na figura e clique em .O complemento gera um número de protocolo.

**NOTA:** No quadro "**Complementos do Chamado**" é possível visualizar todos os complementos de chamado que já foram registrados nessa mesma ocorrência. Para conferir a descrição do mesmo, basta clicar sobre o usuário que efetuou o complemento e ler no quadro ao lado.

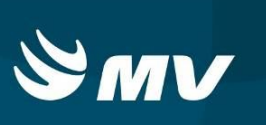

# REQUISITOS MÍNIMOS NECESSÁRIOS PARA UTILIZAÇÃO DO SISTEMA

- Internet banda larga de no mínimo 40mb ou superior e que seja dedicada e com redundância;
- Sistema Operacional Windows XP ou superiores;
- Flash Player 10 ou superior atualizado;
- Monitor 21" (importante que a resolução de tela alcance 1440 X 900 pixels ou superior);
- Aplicativo Java versão 6 ou superior
- Navegadores de internet atualizados, ex.:
  - Internet Explorer versão 7 ou superior
  - Mozilla Firefox 8 ou superior.
  - Google Chrome (recomendado).

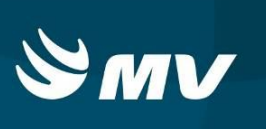

#### Histórico

| Versão   | Data       | Atualizado | Revisado | Descrição             |
|----------|------------|------------|----------|-----------------------|
| 04.45.00 | 29/12/2017 | Arthur     | Leilane  | Revisão de documento. |
| 04.47.00 | 18/01/2018 | Arthur     | Leilane  | Atualização de Versão |